## **Bed Transfers**

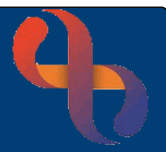

## Contents

| Bed Transfers        | .1 |
|----------------------|----|
| Change of Consultant | .2 |
| Named Nurse          | .2 |

### **Bed Transfers**

From time-to-time Patients will need to be transferred from one bed to another on a ward or between wards

• Open your ward in **Bed View** 

The Inpatients screen will display

- Click on Patient's Bed icon
- Hover on Patient's name
- Hover on Transfer
- Click Out

The Inpatient - Transfer Out screen will display.

The Patients current **Ward**, **Bay**, **Bed**, **Consultant** and **Specialty** will display in the **Transfer Client from** column on the left.

• Click the green arrow icon on Ward row

The Ward Transfer screen will display

- Select Ward to Transfer To: Select the required Ward
- Click Go
- Select Bay to Transfer To: Select the required Bay
- Click Go
- Select Bed to Transfer To Select the required Bed
- Click Go

The Inpatient - Transfer Out screen will display.

The **Ward**, **Bay**, **Bed**, the Patient is transferring to will display in the **Transfer Client to** column on the right.

# **Bed Transfers**

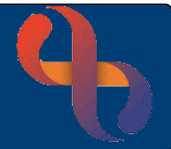

### Change of Consultant

You will only need to complete this section if the consultant has been changed.

• Click the green arrow icon on Consultant row

The Transfer Consultant screen will display

• Select the Consultant from the available list and click Go

#### Named Nurse

You will only need to complete this section if you are adding or changing a Named Nurse

Click the green arrow icon on Named Nurse row

The Transfer Named Nurse screen will display

To Add a Named Nurse

• Select Named Nurse to Transfer To: Select from the available list

To Remove a Named Nurse

- Place tick in Remove Named Nurse check box ☑
- Click Go

The Inpatient - Transfer Out screen will display.

- Transfer Date: Date/time of transfer
- Type Of Stay: Complete as required
- Click Save

The **Inpatients** screen will display in **Bed View**. The Patient will now be transferred into the new bed on the ward.

2